# Android Samba使用说明

文件标识: RK-SM-YF-295

发布版本: V1.0.0

日期: 2021-06-23

文件密级:□绝密 □秘密 □内部资料 ■公开

#### 免责声明

本文档按"现状"提供,瑞芯微电子股份有限公司("本公司",下同)不对本文档的任何陈述、信息和内容 的准确性、可靠性、完整性、适销性、特定目的性和非侵权性提供任何明示或暗示的声明或保证。本文 档仅作为使用指导的参考。

由于产品版本升级或其他原因,本文档将可能在未经任何通知的情况下,不定期进行更新或修改。

#### 商标声明

"Rockchip"、"瑞芯微"、"瑞芯"均为本公司的注册商标,归本公司所有。

本文档可能提及的其他所有注册商标或商标,由其各自拥有者所有。

#### 版权所有 © 2020 瑞芯微电子股份有限公司

超越合理使用范畴,非经本公司书面许可,任何单位和个人不得擅自摘抄、复制本文档内容的部分或全部,并不得以任何形式传播。

瑞芯微电子股份有限公司

Rockchip Electronics Co., Ltd.

地址: 福建省福州市铜盘路软件园A区18号

网址: <u>www.rock-chips.com</u>

客户服务电话: +86-4007-700-590

客户服务传真: +86-591-83951833

客户服务邮箱: <u>fae@rock-chips.com</u>

# 前言

#### 概述

本文档描述了在Rockchip Android平台上如何使用samba功能

### 产品版本

| 芯片名称 | SDK版本        |
|------|--------------|
| 所有芯片 | Android10/11 |

## 读者对象

本文档(本指南)主要适用于以下工程师:

技术支持工程师

### 修订记录

| 版本号    | 作者  | 修改日期       | 修改说明 |
|--------|-----|------------|------|
| V1.0.0 | 陈美友 | 2021-06-23 | 初始版本 |
|        |     |            |      |
|        |     |            |      |
|        |     |            |      |
|        |     |            |      |

目录

### Android Samba使用说明

1 Samba Client

1.1 使用Android Samba Client软件

1.2 使用命令行挂载samba共享文件夹

# 1 Samba Client

# 1.1 使用Android Samba Client软件

google官方为android提供了一个开源的samba client软件,其源码下载地址:<u>https://github.com/goo</u>gle/samba-documents-provider/

官方未提供编译好的apk文件,你可下载程序自行编译,也可从网络上寻找他人编译好的apk。

该app运行后界面如下:

| 6:31 AM 🚱 🕑                    | ♀ 0 |
|--------------------------------|-----|
| Android Samba Client           | :   |
| //10.10.201/all                |     |
| My file share needs a password |     |
| Domain                         |     |
| all                            |     |
|                                |     |
|                                |     |
|                                |     |
|                                |     |

填写好samba服务器所共享的文件夹,以及帐户信息后,点击 MOUNT 即可挂载。

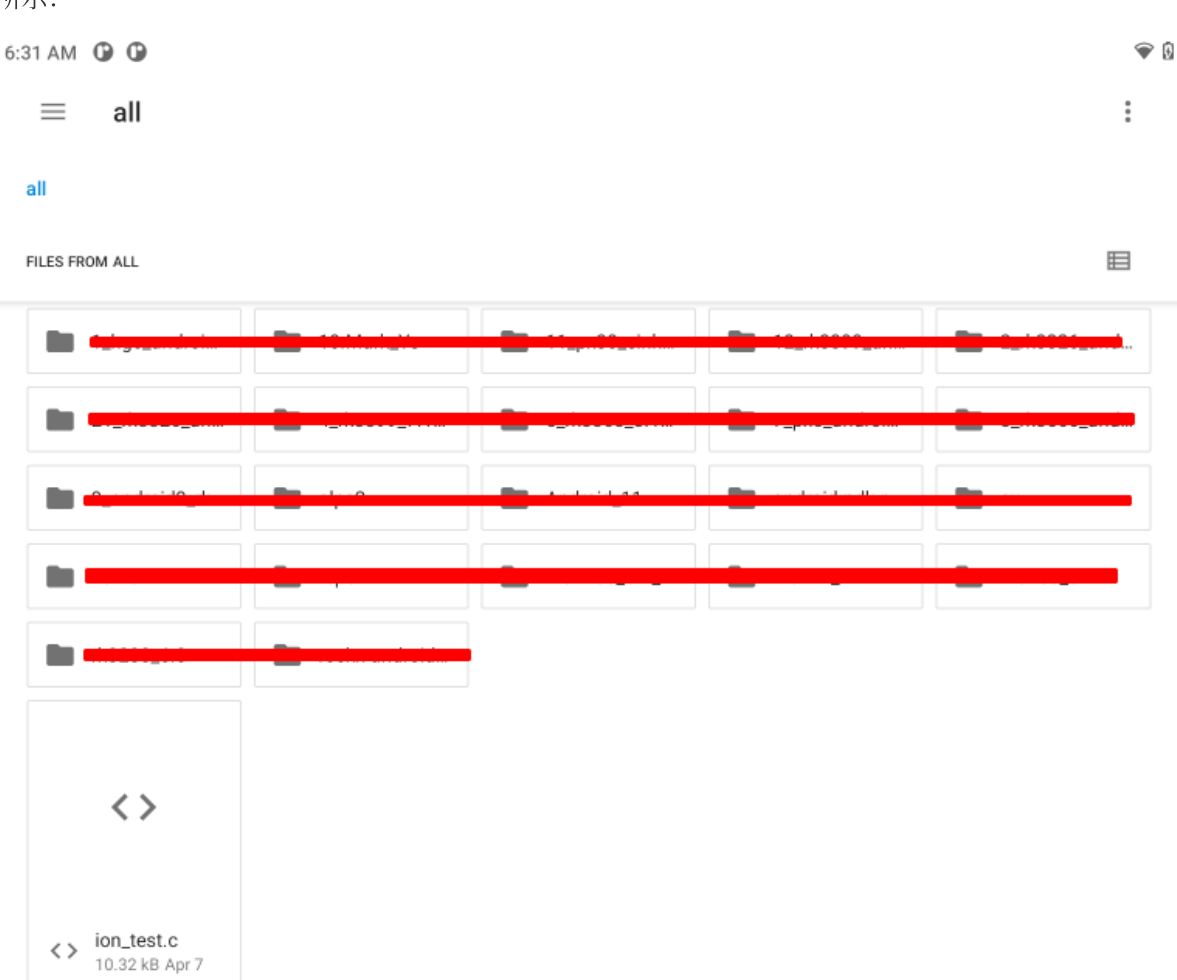

成功挂载后,该app会自动启动 google files 软件并浏览刚才所挂载成功的samba共享文件夹,如下所示:

# 1.2 使用命令行挂载samba共享文件夹

使用mount命令挂载samba共享文件夹,需要kernel支持CIFS,因而需要修改kernel config

• 使能CIFS

修改Kernel config, 开启如下配置

1 CONFIG\_CIFS=y

编译生成新的kernel image并烧写, Android方面不需要改动。

接下来,我们在设备中使用mount命令挂载samba服务器共享的文件夹:

• 在PC端搭建Samba服务器

可参考网络文章,此处不进行介绍。

• 在设备中使用mount命令挂载samba服务器的共享文件夹

```
adb shell
adb shell
amkdir -p /sdcard/share
mount -t cifs -o username=<SMB_USER>,password=<SMB_PASSWORD>,vers=2.1
//<SMB_IP>/<SMB_PATH> /sdcard/share

# 一个例子
mount -t cifs -o username=all,password=all,vers=2.1 //10.10.10.201/all
/sdcard/share
# 挂载成功后,应该能看到共享文件夹的内容
ls -l /sdcard/share
# 卸载
umount /sdcard/share
```